## How to Modify an Exam Request on AIM

- 1. Log into AIM Student Portal with your AU username and password. This brings you to the AIM Student Portal Dashboard.
- 2. On the menu under Accommodations, select Alternative Testing

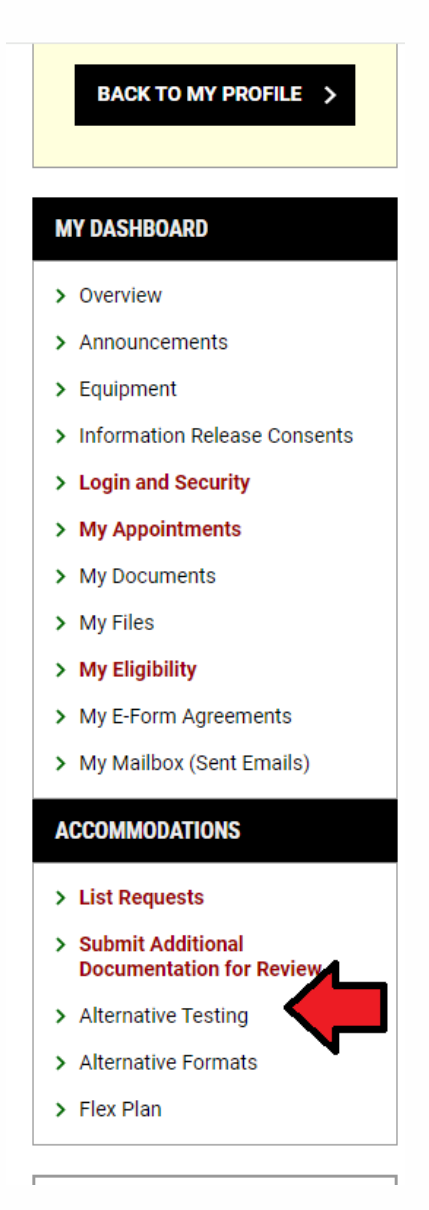

### 3. Review the Important Message at the top of the page.

| G ≫ MY DASHBOARD ≫ ALTERNATIVE TESTING                                                                                                    | OVERVIEW          | ALL EXAM REQUESTS   |
|----------------------------------------------------------------------------------------------------|-------------------|---------------------|
| IMPORTANT MESSAGE                                                                                                    |                   |                     |
| Hello!                                                                                                    |                   |                     |
| Welcome to TDS Alternative Testingi You will use this section to submit exam request, check on the status of exam requests, modify current exam requests, or cancel exam requests with TDS. Before course, please make sure you discuss your exam accommodations and implementation with each of your instructors. | submitting an exa | am request for your |
| You can make an exam request by selecting your course in the drop down menu and pressing the "Schedule an Exam" button below.                                                                                                    |                   |                     |
| To check the status of an exam request, scroll down to "UPCOMING EXAMS SCHEDULED" section to put the status of your exam requests.                                                                                                    |                   |                     |
| If you have exam accommodations and are taking online AU courses, you are more than welcome to use the TDS Testing Center for a distraction reduced environment.                                                                                                    |                   |                     |
| If you have any questions or concerns, please reach out to our Testing Specialists at 706-737-1469 or tdstesting.edu!                                                                                                    |                   |                     |
| Thanks,<br>TDS Team                                                                                                    |                   |                     |

4. Scroll to the bottom of the page to the "Upcoming Exams Scheduled" section.

| UPCON | IING EXAMS SCHEDULED |          |                                  |         |        |         |      |            |                          |      |
|-------|----------------------|----------|----------------------------------|---------|--------|---------|------|------------|--------------------------|------|
| View  | Status               | Location | Course<br>Registration<br>Number | Subject | Course | Section | Туре | Exam Date  | Time Range               | Late |
| View  | Approved             |          | 999996                           | MATH    | 00002  | 7       | Quiz | 08/05/2024 | 08:00 AM - 08:45 AM (45) | Yes  |
| View  | Approved             |          | 999994                           | ENGLISH | 0005   | 9       | Quiz | 08/05/2024 | 09:00 AM - 09:45 AM (45) | Yes  |
| View  | Processing           |          | 999994                           | ENGLISH | 0005   | 9       | Quiz | 08/07/2024 | 10:00 AM - 11:00 AM (60) | Yes  |

In this section, you can see the **Status** (approved, pending, etc.), **Exam Information** (such as date and time) and the **Time Range** scheduled for your exam request.

5. To modify an exam request, find the exam request and select the "View" option on the left.

| UPCON | IING EXAMS SCHEDULED |          |                                  |         |        |         |      |            |
|-------|----------------------|----------|----------------------------------|---------|--------|---------|------|------------|
|       | Status               | Location | Course<br>Registration<br>Number | Subject | Course | Section | Туре | Exam Date  |
| /iew  | Approved             |          | 999996                           | MATH    | 00002  | 7       | Quiz | 08/05/2024 |
| /iew  | Approved             |          | 999994                           | ENGLISH | 0005   | 9       | Quiz | 08/05/2024 |
| /iew  | Processing           |          | 999994                           | ENGLISH | 0005   | 9       | Quiz | 08/07/2024 |

6. Next, select the options you would like to update. If you are updating the exam time and date, make necessary changes and select "*Update Exam Request*" at the bottom of the page.

| 08/05/2024                     |                                                             |
|--------------------------------|-------------------------------------------------------------|
| Time*:                         |                                                             |
| 8 AM 🗸 00 🗸                    |                                                             |
| Standard Length Of Exam (In Mi | inutes)*: ⑦                                                 |
| 30                             |                                                             |
| Services Requested (As Applies | ahla)*·                                                     |
| Services Requested (As Applica |                                                             |
| Hint: You are required to make | e a minimum of <b>1</b> selections.                         |
| Computer                       | Z Extra Time 1.50x                                          |
| Private Testing Room*          | <ul> <li>Scantron Alternative</li> </ul>                    |
| Stop the Clock Breaks          | <ul> <li>Text-to-Speech Assistive<br/>Technology</li> </ul> |
| Additional Note:               |                                                             |
|                                |                                                             |
|                                |                                                             |
|                                |                                                             |
|                                |                                                             |

- 7. You will be required to add a reason for updating your request. For example, Incorrect date entered, professor changed date of exam, exam rescheduled with professor's permission.
- After you select "Update Request", you should receive a Green Check notifying you that the request was submitted successfully and sent to "Pending Review". A Testing Specialist will process your request within 24-48 business hours.

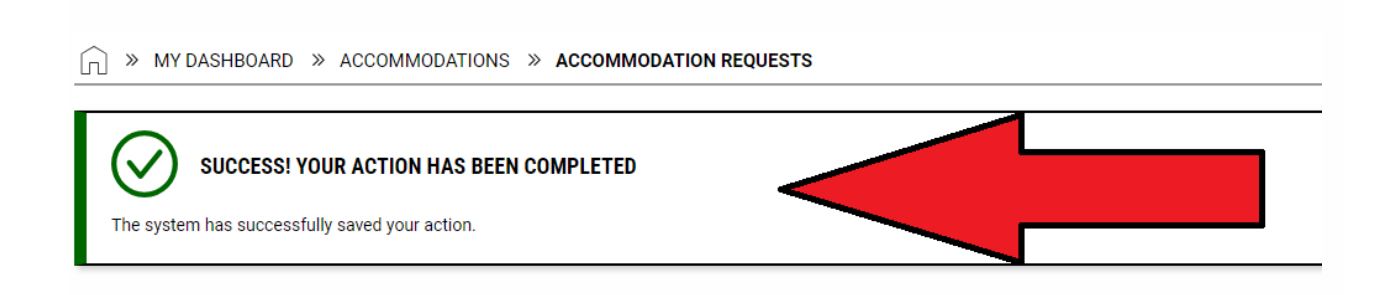

### How to Cancel an Exam Request on AIM

- 1. Log into AIM Student Portal with your AU username and password. This brings you to the AIM Student Portal Dashboard.
- 2. On the menu under Accommodations, select Alternative Testing.

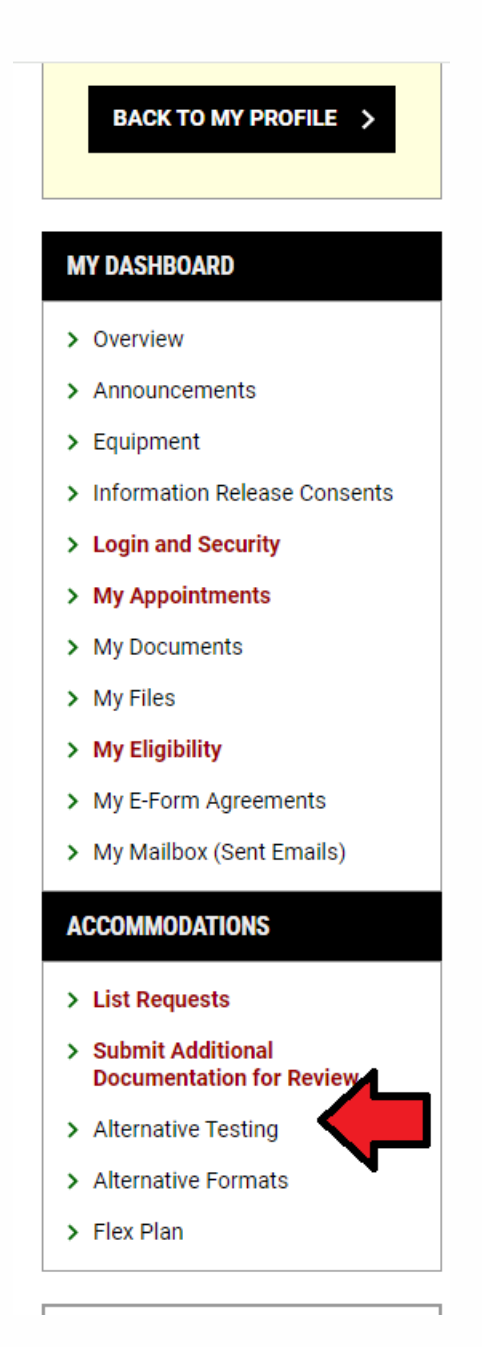

3. Review the Important Message at the top of the page.

# N MY DASHBOARD » ALTERNATIVE TESTING ALL EXAM REQUESTS Image: Control of the status of an exam request scale and are taking online AU courses, you are more than welcome to use the TDS Testing Center for a distraction reduced environment. If you have an questions and are taking online AU courses, you are more than welcome to use the TDS Testing Center for a distraction reduced environment. If you have an accommodations and are taking online AU courses, you are more than welcome to use the TDS Testing Center for a distraction reduced environment. If you have an questions or concerns, please reach out to our Testing Specialists at 706-737-1469 or tdistesting edu!

4. Scroll to the bottom of the page to the "Upcoming Exams Scheduled" section.

| UPCON | NING EXAMS SCHEDULED |          |                                  |         |        |         |      |            |                          |      |
|-------|----------------------|----------|----------------------------------|---------|--------|---------|------|------------|--------------------------|------|
| View  | Status               | Location | Course<br>Registration<br>Number | Subject | Course | Section | Туре | Exam Date  | Time Range               | Late |
| View  | Approved             |          | 999996                           | MATH    | 00002  | 7       | Quiz | 08/05/2024 | 08:00 AM - 08:45 AM (45) | Yes  |
| View  | Approved             |          | 999994                           | ENGLISH | 0005   | 9       | Quiz | 08/05/2024 | 09:00 AM - 09:45 AM (45) | Yes  |
| View  | Processing           |          | 999994                           | ENGLISH | 0005   | 9       | Quiz | 08/07/2024 | 10:00 AM - 11:00 AM (60) | Yes  |

In this section, you can see the **Status** (approved, pending, etc.), **Exam Information** (such as date and time) and the **Time Range** scheduled for your exam request.

5. To modify an exam request, find the exam request and select the "View" option on the left.

| UPCOM | ING EXAMS SCHEDULED |          |                                  |         |        |         |      |            |
|-------|---------------------|----------|----------------------------------|---------|--------|---------|------|------------|
|       | Status              | Location | Course<br>Registration<br>Number | Subject | Course | Section | Туре | Exam Date  |
| /iew  | Approved            |          | 999996                           | MATH    | 00002  | 7       | Quiz | 08/05/2024 |
| /iew  | Approved            |          | 999994                           | ENGLISH | 0005   | 9       | Quiz | 08/05/2024 |
| /iew  | Processing          |          | 999994                           | ENGLISH | 0005   | 9       | Quiz | 08/07/2024 |

6. Next, select the options you would like to update. If you are updating the exam time and date, make necessary changes and select "Update Exam Request" at the bottom of the page.

| Evon 1  |                            |           |                                        |
|---------|----------------------------|-----------|----------------------------------------|
| Quiz    | ✓                          |           |                                        |
| Date *  | : ⑦<br>5/2024              |           |                                        |
| Time*   | :                          |           |                                        |
| 8 AM    | I ♥ 00 ♥                   |           |                                        |
| Standa  | ard Length Of Exam (In Min | utes) * : | 0                                      |
| 30      |                            |           |                                        |
| Service | es Requested (As Applicat  | ole) * :  |                                        |
| Hint    | : You are required to make | a minim   | um of <b>1</b> selections.             |
|         | Computer                   |           | Extra Time 1.50x                       |
| ✓       | Private Testing Room*      |           | Scantron Alternative                   |
|         | Stop the Clock Breaks      |           | Text-to-Speech Assistive<br>Technology |
| Additio | onal Note:                 |           |                                        |
|         |                            |           |                                        |
|         |                            |           |                                        |
|         |                            |           | 1                                      |
|         |                            | 7         |                                        |
| FORM    | SUBMISSION                 | /         |                                        |
| FURM    |                            |           |                                        |

7. This brings you to My Dashboard/Exam Detail.

# 8. Select/Expand the "Cancel Exam Request" section on the right.

| Greetings,                                                                                 |                                                                                      |
|--------------------------------------------------------------------------------------------|--------------------------------------------------------------------------------------|
| Please be aware that objective approval. Pleas<br>request.                                 | pur exam request must be reviewed by TDS<br>8 business hours for TDS to process your |
| Thanks,                                                                                    | 7                                                                                    |
| TDS Team                                                                                   |                                                                                      |
| CANCEL EXAM REQUEST                                                                        | ^                                                                                    |
| CANCEL EXAM REQUEST                                                                        | his exam, please specify cancellation reason                                         |
| CANCEL EXAM REQUEST<br>If you would like to cancel to<br>below:                            | his exam, please specify cancellation reason                                         |
| CANCEL EXAM REQUEST<br>If you would like to cancel to<br>below:<br>Cancellation Reason * : | his exam, please specify cancellation reason                                         |

9. Enter a cancellation reason and select "Cancel Exam Request".

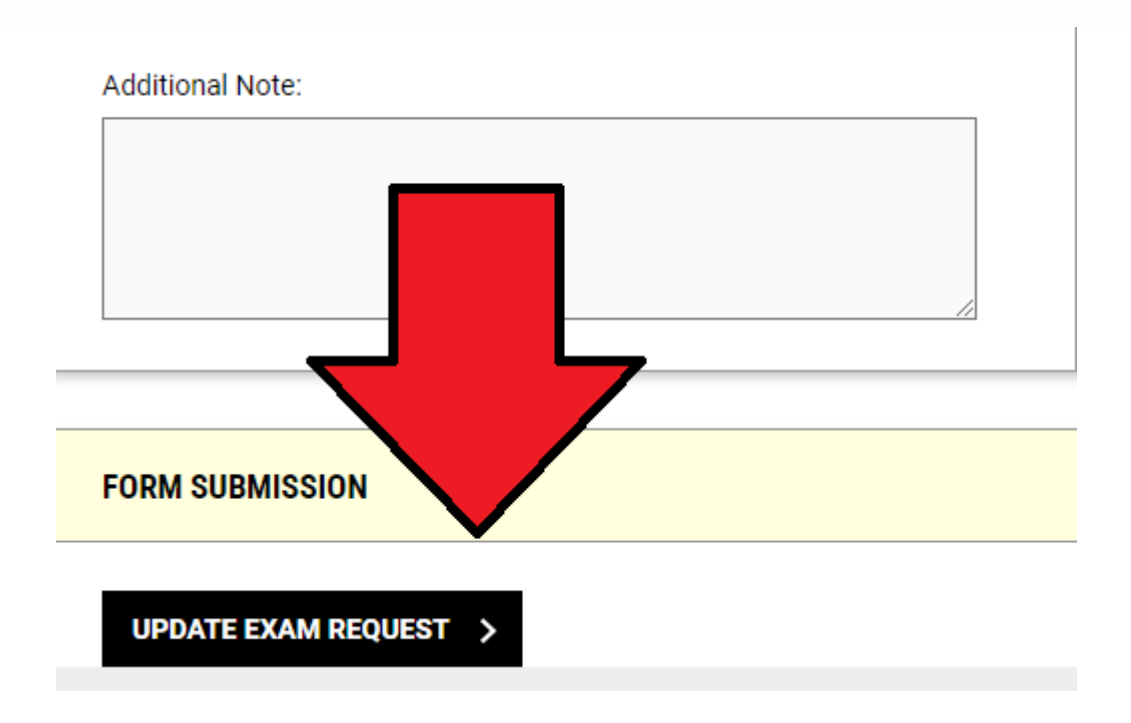

- 10. After your request is updated, it is then sent to "Pending Review". A Testing Specialist will process your request within 24-48 business hours.
- 11. After you select " **Cancel Exam Request**", your request is then submitted to TDS. At the top of the page, you should receive a **Green Check** notifying you that the request was submitted successfully.

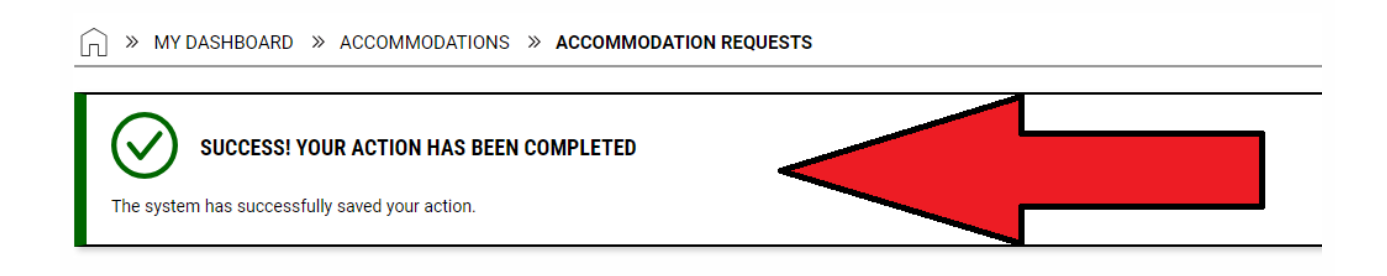